# Form Guide for Form NP 784 (Cash Transaction Report) for Precious Stones and Metals Dealers (PSMD)

#### **Objective**

- This guide explains the features found in the form NP 784, or Cash Transaction Report (CTR). The CTR is meant to be submitted to the Suspicious Transaction Reporting Office (STRO) via the STRO Online Notices and Reporting Platform (SONAR), an electronic online filing platform.
- 2. This form guide is <u>NOT</u> the prescribed form under section 17 of the Precious Stones and Precious Metals (Prevention of Money Laundering, Terrorism Financing and Proliferation Financing) Act 2019 and section 74A of the Pawnbrokers Act 2015.

#### Features in Form NP 784

|                                                                                                    | <u>General Guidance:</u>                                                                                                    | You can aligh an the tak                                                                                                    |
|----------------------------------------------------------------------------------------------------|----------------------------------------------------------------------------------------------------|----------------------------------------------------------------------------------------------------|
| The <b>reference number</b> will<br>be system-populated when<br>the form is successfully<br>submitted on the filing<br>platform. This reference<br>number (report number) will<br>be stated in the<br>acknowledgement email for<br>successful submissions.<br>Quote this number when<br>corresponding with STRO<br>on the submitted report. | Reference No.       CASCAN CASCAN CASCA | You can click on the <b>tab</b><br><b>headers</b> to quickly access<br>the different parts of the<br>report. No input is required<br>for parts which are not<br>applicable.             |
|                                                                                                    | Part I: Reporting Institution's Information         Name of Reporting Institution*       Image: Country/ Region of Registration         Country/ Region of Registration       Image: Country/ Region of Registration                                                                                                    | <b>Greyed-out fields</b> will be<br>system-populated when the<br>CTR is successfully<br>submitted on the filing<br>platform. These greyed-out<br>fields do not have to be<br>completed. |

| Country/ Region of Registration                                                                | on 🚺                                                                                                    | Г   |                                                                                                    |
|------------------------------------------------------------------------------------------------|----------------------------------------------------------------------------------------------------|-----|----------------------------------------------------------------------------------------------------|
|                                                                                                |                                                                                                    |     | When you hover your                                                                                                    |
| Address* i                                                                                     | This field will be auto-completed when the form is submitted to STRO through SONAR based on the CorpPass                                                                                                    |     | mouse over <u>active fields</u> or                                                                                                    |
| Block                                                                                          | account that is used to log in. You will have the opportunity                                                                                                    |     | blue icons (for greyed                                                                                                    |
| Street                                                                                         | to check the accuracy of the information before the final                                                                                                    |     | fields), a short description of                                                                                                    |
| Building                                                                                       | submission.                                                                                                    |     | the field will appear. You                                                                                                    |
| Unit & Floor                                                                                   | #                                                                                                    |     | of the fields if you are                                                                                                    |
| Postal Code                                                                                    |                                                                                                    | ,   | unsure of how to complete                                                                                                    |
| City                                                                                           |                                                                                                    |     | the CTR.                                                                                                    |
| State                                                                                          |                                                                                                    | / - |                                                                                                    |
| Country/ Region                                                                                |                                                                                                    | /   |                                                                                                    |
| Name of Reporting Officer*<br>Designation*<br>Contact No.*<br>Fax No.*<br>Email*               | This field will be auto-completed when the form is<br>submitted to STRO through SONAR based on the CorpPass<br>account that is used to log in. You will have the opportunity<br>to check the accuracy of the information before the final<br>submission. |     |                                                                                                    |
|                                                                                                |                                                                                                    |     | When there are "+" and "-"                                                                                                    |
| Transaction Type*                                                                              | ○ Received cash from a customer ○ Paid cash to a customer                                                                                                    |     | buttons, more than one                                                                                                    |
| Cash Receipt / Payment D<br>(DD/MM/YYYY)<br>Amount of Cash Received<br>(SGD or SGD equivalent) | Transaction 1                                                                                                    |     | <ul> <li>entry is allowed.</li> <li>Use the "+" button to add<br/>up to 20 entries.</li> <li>Use the "-" button to<br/>delete entries (data<br/>deleted is irreversible).</li> </ul> |

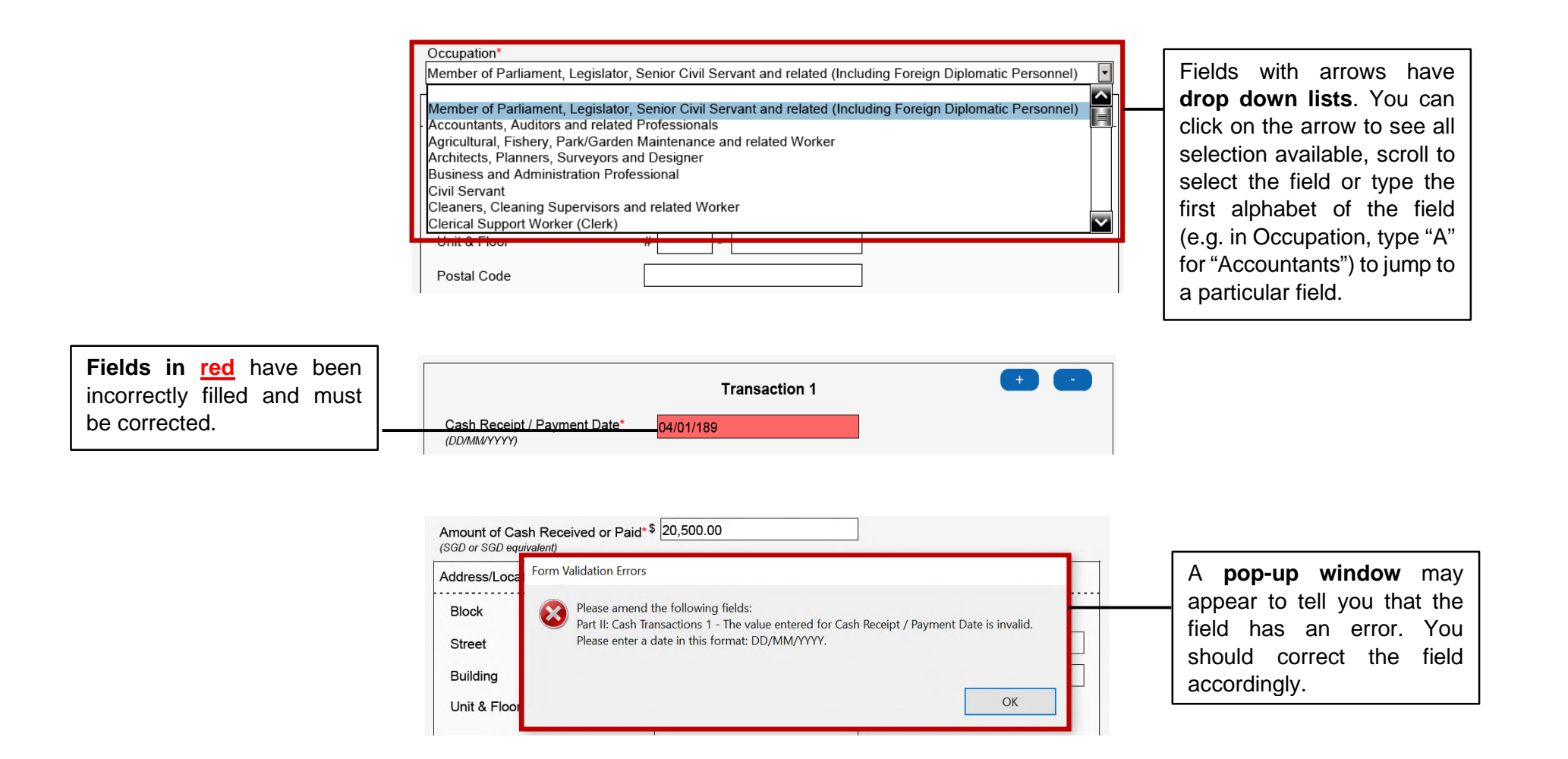

### Part I: Reporting Institution's Information

|                                                                                        | Part I: Reporting Institution's Information                                                    |                                                                                                    |
|----------------------------------------------------------------------------------------|------------------------------------------------------------------------------------------------|----------------------------------------------------------------------------------------------------|
|                                                                                        | Name of Reporting Institution* (                                                               |                                                                                                    |
|                                                                                        | Registration No./ Foreign Entity 7<br>Identification No.*<br>Country/ Region of Registration 1 | The following greyed fields<br>will be auto-populated upon                                                  |
|                                                                                        | Address* 🚺                                                                                     | the filing platform:                                                                                        |
|                                                                                        | Block                                                                                          | <ul> <li>Name of reporting<br/>institution</li> <li>Registration no. of</li> </ul>                          |
|                                                                                        | Unit & Floor # Postal Code                                                                     | - Country of registration<br>- Name of reporting                                                            |
| Use a unique Reference<br>No. for each CTR filed.                                      | State Country/ Region                                                                          | officer                                                                                                    |
| This Reference No. can<br>be quoted in your<br>correspondence with<br>STRO on the CTR. | Reporting Institution's Reference<br>No. (Invoice No.)*<br>Name of Reporting Officer*          | This information will be<br>based on the particulars<br>associated with the logged-<br>in CorpPass account. |

# Part II: Details of Cash Transaction(s)

|                                                                    | Part II: Details of Cash Tr                                                                                       | ansaction(s) 🧃                                                                                                    | In adding and deleting cash                                                              |
|--------------------------------------------------------------------|----------------------------------------------------------------------------------------------------|----------------------------------------------------------------------------------------------------|------------------------------------------------------------------------------------------|
|                                                                    | Transaction Type*                                                                                                 | ○ Received cash from a customer                                                                                                    | transactions, if you have                                                                |
|                                                                    | Cash Receipt / Payment Date*<br>(DD/MMYYYY)                                                                       | Transaction 1         +         -           20/12/2021         -         -                                                               | first transaction cannot be<br>deleted (you can edit it<br>instead).                     |
|                                                                    | Cash Receipt / Payment Date*<br>(DD/MM/YYY)                                                                       | Transaction 2                                                                                                    |                                                                                          |
| Refer to Section 2 of the                                          | Amount of Cash Received or Pa<br>(SGD or SGD equivalent)                                                          | aid*\$                                                                                                    |                                                                                          |
| Precious Stones and<br>Precious Metals<br>(Prevention of Money     | Address/Location where Transa<br>Commodity Type*<br>Description of Commodity                                      | action was made* () ⊠ If same as transaction 1<br>□ Precious □ Precious □ Precious □ Asset-Backed<br>Stones □ Metals □ Products □ Tokens | - For subsequent<br>transactions, if the<br>Address, Name of<br>Transacting Officer and  |
| Laundering, Terrorism<br>Financing and<br>Proliferation Financing) | (No. of Characters (Max): 485)<br>Name of Transacting Officer*<br>Transacting Officer's Designatio                | ☑ if same as transaction 1         ☑ if same as transaction 1                                                                            | Transacting Officer's<br>Designation is the same as<br>Transaction 1 click on the        |
| Act 2019 for definitions of Commodity Type.                        | Part III: Identi                                                                                                  | ity of the Person Who Transacted in Cash                                                                                                 | <b>check box</b> . You do not<br>need to populate these<br>fields (they will be hidden). |
|                                                                    | Part III: Identity of the Per                                                                                     | rson Who Transacted in Cash 🧵                                                                                                    | Selecting " <b>No</b> " will                                                             |
|                                                                    | Is the person receiving the cash part<br>Is the owner of the asset-backed to<br>an individual and/or a business?* | yment the owner of the asset-backed token/ commodity?* Yes No                                                                            | question to appear.<br>Selecting "Individual"<br>and/or "Business" will                  |
| arcion 2.4                                                         |                                                                                                    | 5                                                                                                    | Part V to appear in the next few pages.                                                  |

| Identification Details                      |                         |                                                             |
|---------------------------------------------|-------------------------|-------------------------------------------------------------|
| Identification No.*<br>Identification Type* | ○ NRIC ○ FIN ○ Passport | Under Identification Type, selecting " <b>Others</b> " will |
| Other Identification Type                   | (please specify)        | trigger the Other                                           |
|                                             |                         | appear.                                                     |

# Part IV: Identity of the Person Who Owns the Cash/ Asset-Backed Token/ Commodity

| Identification Details    |                         | Under Identification Type, selecting " <b>Others</b> " will |
|---------------------------|-------------------------|-------------------------------------------------------------|
| Identification No.*       |                         | trigger the Other                                           |
| Identification Type*      | ○ NRIC ○ FIN ○ Passport | Identification Type field to                                |
| Other Identification Type | (please specify)        |                                                             |

| Relationship of the person name<br>in Part III to the person named<br>above | d<br>O Family / Relative O Friend | ) Employee | O Agent          |   | Under Relationship,<br>selecting " <b>Others</b> " will |
|-----------------------------------------------------------------------------|-----------------------------------|------------|------------------|---|---------------------------------------------------------|
| Other Relationship                                                          |                                   |            | (please specify) | H | Relationship field to                                   |
|                                                                             |                                   |            |                  | _ | appear.                                                 |

# Part V: Identity of the Business That Owns the Cash/ Asset-Backed Token/ Commodity

| Is the business a dealer in<br>precious stones, precious metals<br>or precious products?*<br>Business Nature* | ○ Yes 	 No                   | (please specify) | Under the question relating<br>to PSMD business nature,<br>selecting " <b>No</b> " will trigger<br>the Business Nature field to |
|----------------------------------------------------------------------------------------------------|------------------------------|------------------|----------------------------------------------------------------------------------------------------|
| Relationship of the person named in Part III to the business named                                            | ⊖ Employee ⊖ Agent  i Others |                  | appear.                                                                                                    |
| above <sup>*</sup><br>Other Relationship*                                                                     |                              | (please specify) | Under Relationship,<br>selecting " <b>Others</b> " will                                                                         |
|                                                                                                    |                              |                  | trigger the Other Relationship field to appear.                                                                                 |

### Part VI: Declaration

|                                                                                                    | You must click on<br>"Validate Form" at the |
|----------------------------------------------------------------------------------------------------|---------------------------------------------|
| Part VI: Declaration                                                                               |                                             |
| Please click on 'Validate Form'.<br>Form validation must be successful before it can be submitted. | trigger the validation checks.              |
| Validation Status Validation Required                                                              |                                             |

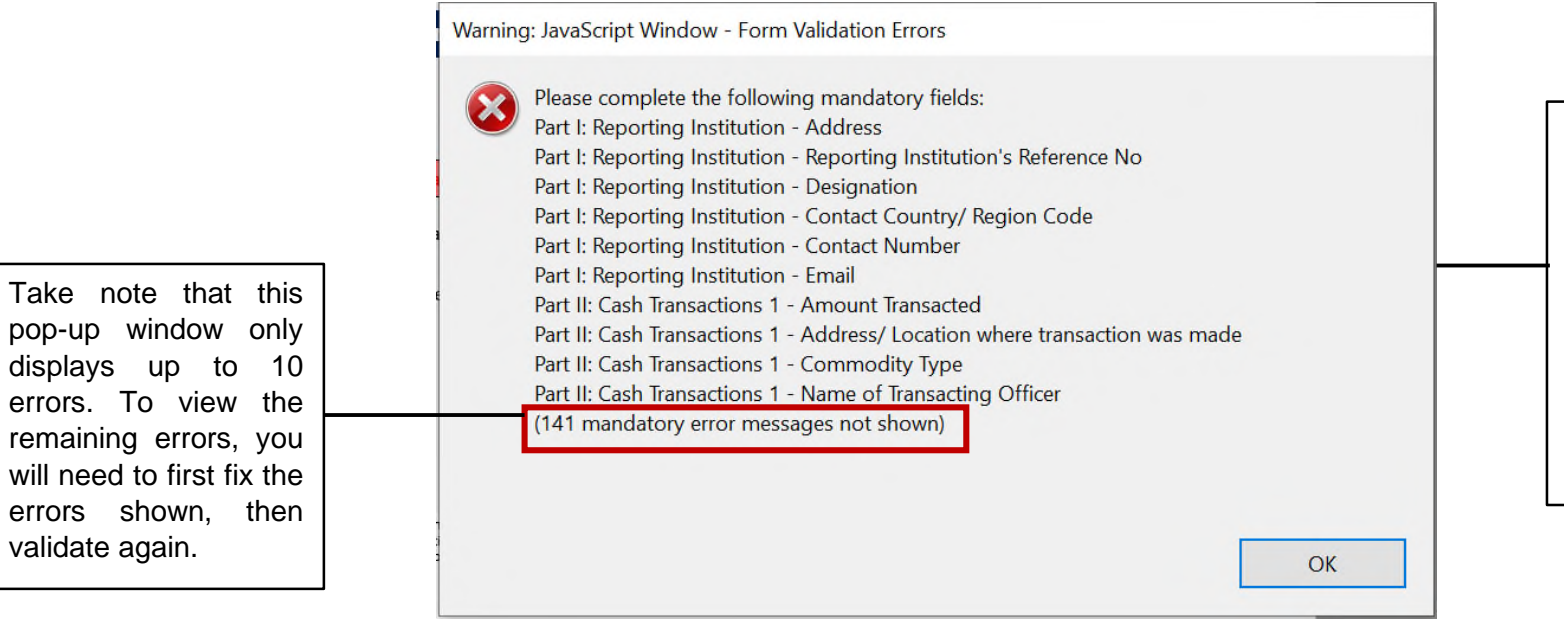

If there are errors in the form, a pop-up window will appear to inform you of the errors. Click 'Ok' and correct the errors identified. Fields with errors will be highlighted in <u>red</u> for your attention.

Form validation has failed if the validation status turns <u>red</u>. You will need to correct the errors and click on "Validate Form" again until form validation is successful.

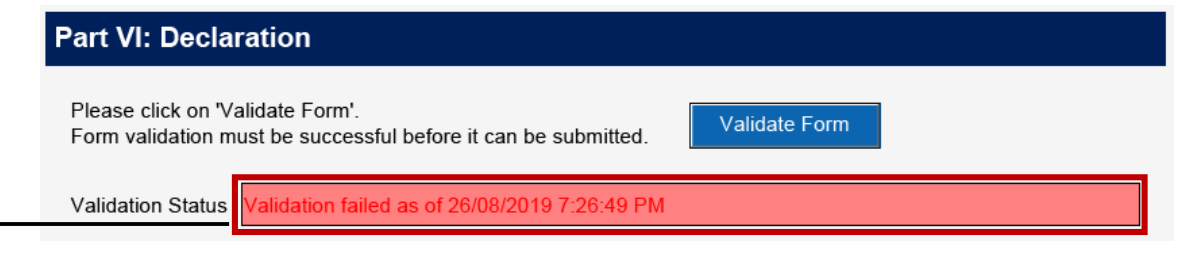

| You        | can or       | nly s | ubmit  |
|------------|--------------|-------|--------|
| the        | form         | if    | form   |
| valid      | lation       |       | is     |
| successful |              |       | (turns |
| gree       | <u>en</u> ). |       |        |

## Part VI: Declaration

Identification Number of

Reporting Officer\*

Date of Declaration\*

0

0

| Please click on 'Validate Form'.<br>Form validation must be successful before it can be submitted. |  |
|----------------------------------------------------------------------------------------------------|--|
| Validation Status Validated successfully as of 20/08/2019 7:26:22 PM                               |  |
| I declare that the information provided in this report is full and accurate*.                      |  |
| Name / Signature<br>of Reporting Officer* i                                                        |  |
| Identification Type* ()                                                                            |  |

The following **greyed-out fields** will be systempopulated upon submission of the CTR on the filing platform:

- Name of reporting officer

- Identification type and identification number of reporting officer

- Date of declaration (date in which CTR is submitted on the filing platform)

The identifying information of the reporting officer will be based on the particulars associated with the loggedin CorpPass account. The date of declaration will be the date on which the CTR is submitted successfully on the filing platform.